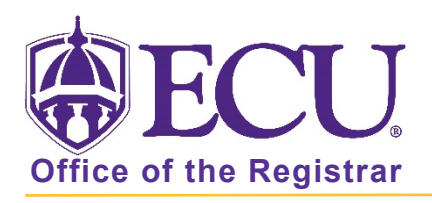

## How do I search for an advisee?

- 1. Log into Pirate Port using your Pirate ID and Passphrase.
- 2. Click the Faculty/Advisor Self Service card in Pirate Port.

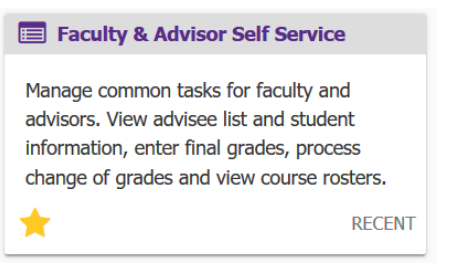

3. Click on Advisee Search on the dashboard.

| <b>BECU</b>                                                                                                    |  |
|----------------------------------------------------------------------------------------------------|--|
|                                                                                                    |  |
| Faculty and Advisor Self Service                                                                                                    |  |
| <ul> <li>Hello Novine Kros,</li> <li>This is the entry page for Banner Faculty and Advisors. You can navigate to the below pages depending on your role at the University.</li> <li>Advisee Search</li> <li>Change of Grade</li> <li>Course Rosters</li> <li>Faculty Grade Entry</li> <li>Schedule Planner Advisor Mode</li> </ul> |  |

4. The Advisee Search opens in a new tab.

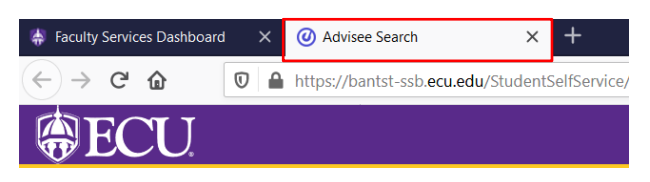

5. Select a Term for which you would like to search for a specific advisee to view their student profile information.

| Advising   Advisee Search                                            |                                                    |
|----------------------------------------------------------------------|----------------------------------------------------|
| Advisee Search                                                       |                                                    |
|                                                                      | Getting Started                                    |
| Change term, search for a student, or view your advisee listing Term | Advisee Search                                     |
| Fall 2020                                                            | Use the Advisee Search page to select the term for |

6. To search for a specific advisee, select the a) Student ID, b) Student Email, or c) Student Name radio button.

| Advising • Advisee Search                          |               |   |                                                                                                    |  |  |
|----------------------------------------------------|---------------|---|----------------------------------------------------------------------------------------------------|--|--|
| Advisee Search                                     |               |   |                                                                                                    |  |  |
|                                                    |               | 1 | Getting Started                                                                                                    |  |  |
| Change term, search for a student, or view your ad | visee listing |   | Advisee Search                                                                                                    |  |  |
| Term<br>Fall 2020                                  |               |   |                                                                                                    |  |  |
| View advisee listing, or search by                 |               |   | Use the Advisee Search page to select the term for<br>which you would like to search for a specific advisee<br>to view their student profile information. You may<br>also click View My Advisee Listing to see all |  |  |
| Student ID                                         |               |   | advisees assigned to you in the selected term.                                                                                                    |  |  |
| Student Email                                      |               |   | For Instructional tutorials on using the Advisee<br>Search page, go to Faculty and Advising Self                                                                                                    |  |  |
| Student Name                                       |               |   | Service Help                                                                                                    |  |  |

- a) When searching by Student ID
  - 1. Click the Student ID radio button

| View advisee listing, or search by |               |                                          |  |  |  |
|------------------------------------|---------------|------------------------------------------|--|--|--|
| ۲                                  | Student ID    | Enter Banner ID below and press<br>Enter |  |  |  |
| 0                                  | Student Email |                                          |  |  |  |
| $^{\circ}$                         | Student Name  |                                          |  |  |  |
| Student ID                         |               |                                          |  |  |  |
|                                    |               | View My Advisee Listing                  |  |  |  |

2. Enter the Banner ID in the Student ID field

| Vie                     | w advisee listing, or search by |  |  |  |  |
|-------------------------|---------------------------------|--|--|--|--|
| $\odot$                 | Student ID                      |  |  |  |  |
| 0                       | Student Email                   |  |  |  |  |
| 0                       | Student Name                    |  |  |  |  |
| Student ID<br>B00905422 |                                 |  |  |  |  |

- 3. Press Enter on the keyboard
- 4. Click View Profile button

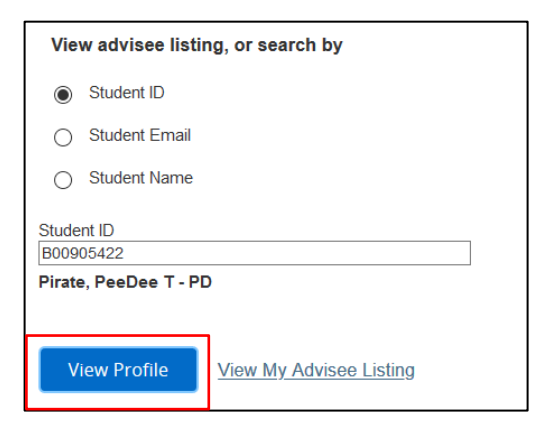

- b) When searching by Student Email
  - 1. Click the Student Email radio button

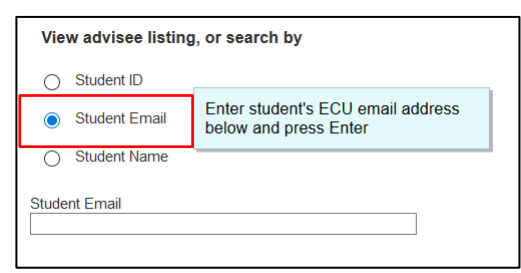

2. Enter the email in the Student Email field

| View advisee listing, or search by          |                  |  |  |  |  |  |  |  |
|---------------------------------------------|------------------|--|--|--|--|--|--|--|
| O Student ID                                |                  |  |  |  |  |  |  |  |
| Student Email                               |                  |  |  |  |  |  |  |  |
| <ul> <li>Student Name</li> </ul>            |                  |  |  |  |  |  |  |  |
| Student Email<br>piratep16@students.ecu.edu |                  |  |  |  |  |  |  |  |
|                                             |                  |  |  |  |  |  |  |  |
| View Profile View My Advised                | <u>⇒ Listing</u> |  |  |  |  |  |  |  |

- 3. Press Enter on the keyboard
- 4. Click View Profile button

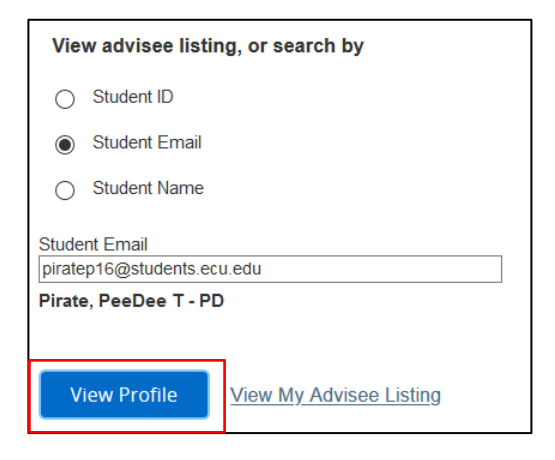

- c) When searching by Student Name
  - 1. Click the Student Name radio button. Only eligible advisees for the selected term are available

| View advisee listing, or search by |                                                                                             |  |  |  |  |
|------------------------------------|---------------------------------------------------------------------------------------------|--|--|--|--|
| <ul> <li>Student ID</li> </ul>     |                                                                                             |  |  |  |  |
| Student Email                      |                                                                                             |  |  |  |  |
| Student Name                       | Enter student name below. Only<br>eligible advisees for the selected<br>term are available. |  |  |  |  |
| Student Name                       |                                                                                             |  |  |  |  |

2. Enter the name (last, first) in the Student Name field and select the student from the popup menu. If student has a preferred name, the search screen uses this as the first name.

| udent Name                      |   |                                                     |
|---------------------------------|---|-----------------------------------------------------|
| Search                          |   | To search for a student enter their                 |
| Pirate                          | Q | name: Last, First Middle e.g. Smith,<br>John Martin |
| <u>Pirate</u> , PD T            |   |                                                     |
| ID: B00905422                   |   |                                                     |
| Email: jcokersu81@yahoo.com     |   |                                                     |
| My student isn't listed         |   |                                                     |
| Select this to search all terms |   |                                                     |

3. The full name (last, first, middle - preferred) is displayed below.

| Student Name         |                   |        |
|----------------------|-------------------|--------|
| Pirate, PD T         |                   | Ŧ      |
| Pirate, PeeDee T - P | D                 |        |
|                      |                   |        |
|                      |                   |        |
| View Profile         | View My Advisee L | isting |
|                      |                   |        |

4. Click View Profile button

| Student Name         |    |
|----------------------|----|
| Pirate, PD T         | *  |
| Pirate, PeeDee T - P | פי |
|                      |    |
|                      |    |

7. For instructional tutorials, click the link Faculty and Advising Self Service Help in the Getting Started box.

| Α | Advisee Search                                                       |                                                                                                    |  |  |  |  |
|---|----------------------------------------------------------------------|----------------------------------------------------------------------------------------------------|--|--|--|--|
|   |                                                                      | Getting Started                                                                                                    |  |  |  |  |
|   | Change term, search for a student, or view your advisee listing Term | Advisee Search                                                                                                    |  |  |  |  |
|   | Fall 2020       View advisee listing, or search by                   | Use the Advisee Search page to select the term for<br>which you would like to search for a specific advisee to<br>view their student profile information. You may also |  |  |  |  |
|   | Student ID                                                           | click View My Advisee Listing to see all advisees<br>assigned to you in the selected term.                                                                             |  |  |  |  |
|   | Student Rmail Student Name                                           | For Instructional tutorials on using the Advisee Search page, go to Faculty and Advising Self Service Help                                                             |  |  |  |  |

8. To return to the Faculty and Advisor Dashboard, click the Faculty Services Dashboard tab in the browser.

| <u>F</u> ile <u>E</u> dit <u>V</u> iew Hi <u>s</u> tory <u>E</u> | <u>s</u> ookmarks | <u>T</u> ools <u>H</u> elp                 |                             |     |        |  |
|------------------------------------------------------------------|-------------------|--------------------------------------------|-----------------------------|-----|--------|--|
| MyWeb Page                                                       | ×                 | 🗍 🗍 Faculty Services Dashboard 🛛 🗙         | Advisee Listing             | ×   | +      |  |
| ← → ♂ @                                                          |                   | https://bantst-ssb. <b>ecu.edu</b> /Studen | tSelfService/ssb/advis 110% | ••• | N<br>ک |  |
| <b>ECU</b>                                                       |                   |                                            |                             |     |        |  |

When you exit out of Faculty and Advisor Self Service, always use **Sign Out** at the top of the page, and then exit out of the web browser.

| <b>₩ECU</b>                                 | * | ٩ | Novine Kros |
|---------------------------------------------|---|---|-------------|
| Advising • Advisee Search • Advisee Listing |   |   |             |
| Advisee Listing                             |   |   |             |

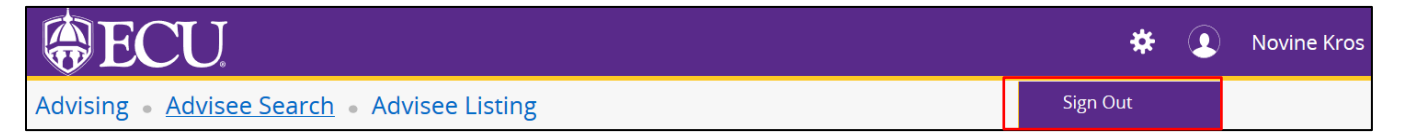